# **Device Connection Instructions**

# **All Devices**

#### Connect an Apple iOS device to Glasgow Kelvin College's Eduroam service

- 1) Open up the 'Settings' app and click on 'Wi-Fi'
- 2) Tap on the network called 'eduroam'

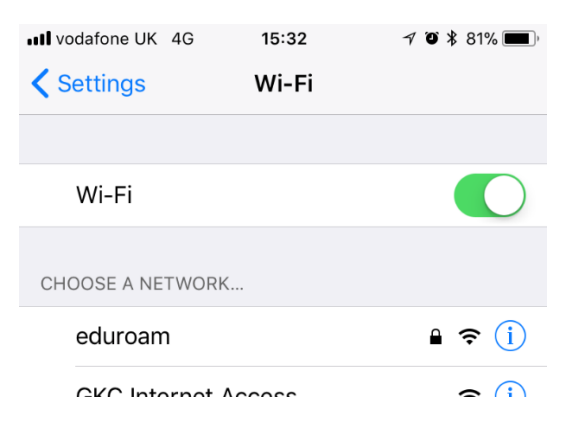

3) Enter your username (email address i.e. <u>joebloggs171@glasgowkelvin.ac.uk</u>) and college password

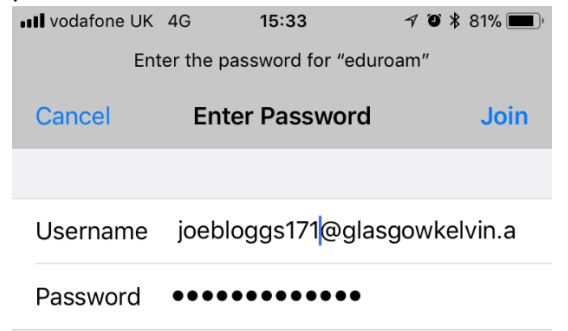

4) If asked, please accept the following certificate:

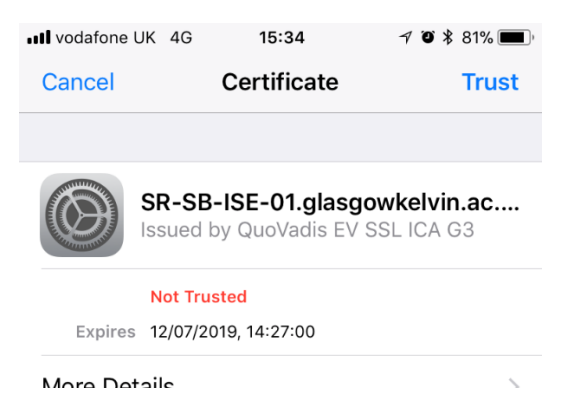

5) You will now have access to the College's guest network

### Connect an Android device to Glasgow Kelvin College's Eduroam service

Your device must support WPA2 Enterprise in order to be able to connect to eduroam.

- 1) Go to the Apps list and tap Settings > WiFi
- 2) From the Available WiFi Networks section tap on eduroam to connect
- 3) Enter your username (email address i.e. joebloggs171@glasgowkelvin.ac.uk) and college password
- 4) Set the following settings if required:

Server Certificate Validation: Always ask me

EAP Method: PEAP MSCHAP v2

Please trust the QuoVadis security certificate for SR-SB-ISE-01.glasgowkelvin.ac.uk,

5) Once you are successfully authenticated, you will automatically connect to eduroam within the College and at other eduroam institutions, without having to re-enter your username and password (unless you change your password).

### Connect a Windows phone to Glasgow Kelvin College's Eduroam service

1) Open settings

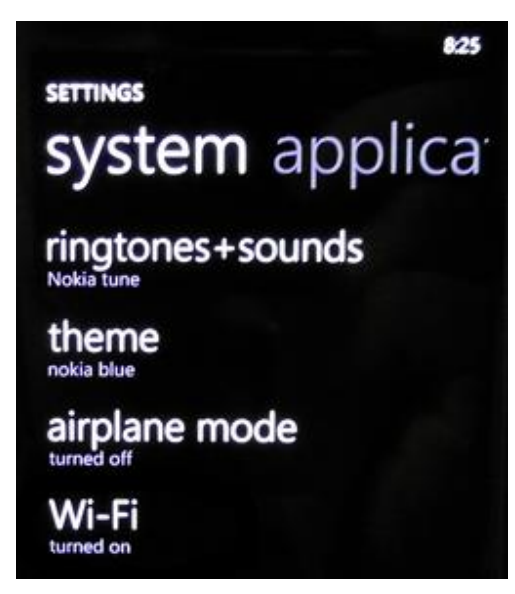

2) Select 'eduroam' from the network selection:

| settings<br>Wi-Fi                     |  |
|---------------------------------------|--|
| Wi-Fi networking On                   |  |
| Notify me when new networks are found |  |
|                                       |  |
|                                       |  |

- 3) Enter your username (email address i.e. joebloggs171@glasgowkelvin.ac.uk) and college password
- 4) Tap done and you should connect to the WiFi network

#### Connect Windows 10 to Glasgow Kelvin College's Eduroam service

1) Click on the network/WiFI icon in the bottom right of your monitor

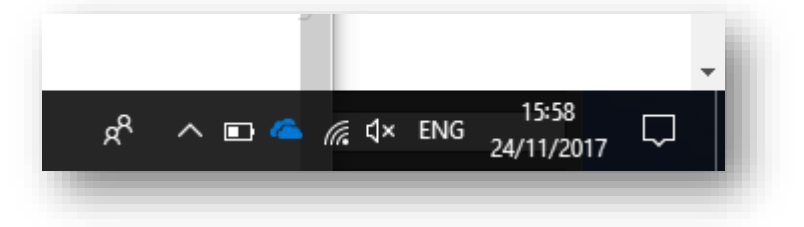

2) Select the 'eduroam' network and click 'Connect' ensuring that 'Connect automatically' is selected

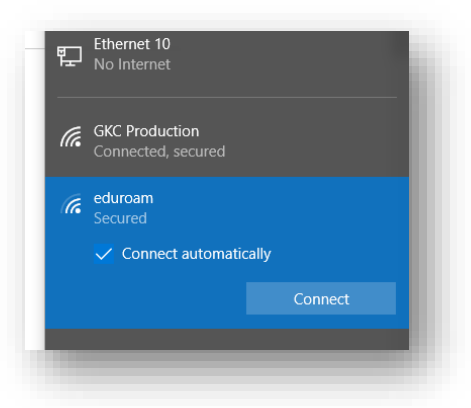

3) Enter your username (email address i.e. joebloggs171@glasgowkelvin.ac.uk) and college password, then click OK.

| (i.                               | eduroam<br>Secured          |            |  |  |
|-----------------------------------|-----------------------------|------------|--|--|
| Enter your user name and password |                             |            |  |  |
|                                   | Use my Windows user account |            |  |  |
|                                   | User name                   |            |  |  |
| Password                          |                             |            |  |  |
|                                   | Connect using a certific    | <u>ate</u> |  |  |
|                                   |                             | Cancel     |  |  |

## Connect Mac OS to Glasgow Kelvin College's Eduroam service

1) Click Airport menu and select 'eduroam'

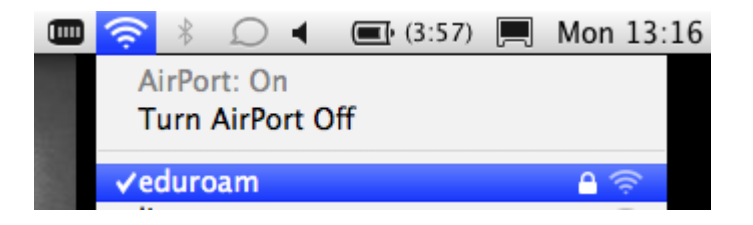

2) Enter your username (email address i.e. joebloggs171@glasgowkelvin.ac.uk) and college password, then click OK.

|            | eduroam requires a password. |  |
|------------|------------------------------|--|
| User Name: | login@your.home.domain       |  |
| Password:  |                              |  |
| 802.1X:    | Automatic                    |  |
|            | Remember this network        |  |
|            |                              |  |

3) Accept the College issued QuoVadis security certificate for SR-SB-ISE-01.glasgowkelvin.ac.uk